# Creating a Digital Signature in Adobe Acrobat Pro

By: Justine Cucchi

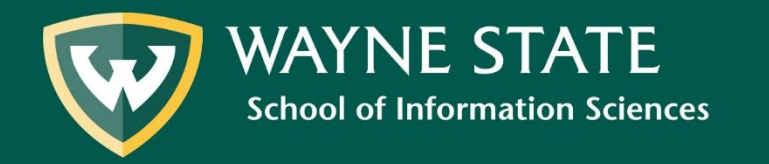

#### **Open** the PDF document or form that you want to sign in Adobe Acrobat.

| Tools pow_m | ilis_1.pdf ×   |            |          |                                           |         |       |   |   | 🗭 ? 🌲                |
|-------------|----------------|------------|----------|-------------------------------------------|---------|-------|---|---|----------------------|
| 🔓 🖓 🖶 🖂     | Q              |            | 1        | 1 / 1 📐 🖑 🕞 🕂 149% 🗸 🗮 🖤                  |         | 2     |   |   | 🟥 Sh                 |
|             | •              |            |          |                                           |         |       |   |   |                      |
|             |                |            |          |                                           |         |       |   | î | Search tools         |
|             |                |            |          |                                           |         |       |   |   |                      |
|             |                |            |          | Plan of Work *                            |         |       |   |   | Create PDF           |
|             |                |            | W        | ayne State University                     |         |       |   |   | Combine Files        |
|             |                | Mast       | er of L  | brarv and Information Science             |         |       |   |   | Edit DDE             |
|             |                | THE D      |          |                                           |         |       |   |   |                      |
|             |                | [THIS D    | OCUMENT  | SAN INTEGRAL COMPONENT OF YOUR CAREER PLA | 1       |       |   |   | Export PDF           |
| Name:       |                |            |          | WSU ID:                                   |         |       |   |   | I Organize Pages     |
|             | Last           |            | First    | Maiden or Middle                          |         |       |   |   |                      |
| Home Ac     | ldress:        |            |          | City:                                     |         |       |   |   | Send for Review      |
| State:      | 2              | Zip:       |          | Country (if not U.S.):                    |         |       |   |   | 📮 Comment            |
| Telephor    | ne:            |            |          | E-mail:                                   |         |       |   |   | 🔏 Fill & Sign        |
| Term/Ye     | ar of First LI | IS class t | aken:    | Term/Year of Orientation Comple           | eted:   |       |   | • | Enhance Scans        |
| ,<br>,      |                |            |          | · · ·                                     |         |       | • |   | <u></u>              |
| Concenti    | ation:         |            |          |                                           |         |       |   |   | Protect              |
|             |                |            | COUR     | SES COMPLETED AND PROPOSED                |         |       |   |   | 🔏 More Tools         |
|             |                |            | Core Co  | urses (18 credit hours minimum)           |         |       |   |   |                      |
| School      | Term/Yr.       | Dept.      | Course   | Course Title                              | Credits | Grade |   |   |                      |
| WSU         |                | INF        | 6010     | Introduction to Information Profession    | 3       |       |   |   |                      |
| WSU         |                | INF        | 6080     | Information Technology                    | 3       |       |   |   |                      |
| WSU         |                | INF        | 6120     | Access to Information                     | 3       |       |   |   |                      |
| WSU         |                | INF        | 6210     | Organization of Knowledge                 | 3       |       |   |   |                      |
| WSU         |                |            | /040     | Library Administration and Management     | 3       |       |   |   |                      |
| WSU         |                | INF        | 7996     | Research for the Information Profession   | 3       |       |   |   |                      |
|             |                | E          | ectives/ | Cognates (18 credit hours minimum)        |         |       |   |   | You have a free Docu |
| School      | Term/Yr.       | Dept.      | Course   | Course Title                              | Credits | Grade | 1 |   | Upgrade Now          |
|             | 1              |            |          |                                           |         |       |   | ~ |                      |

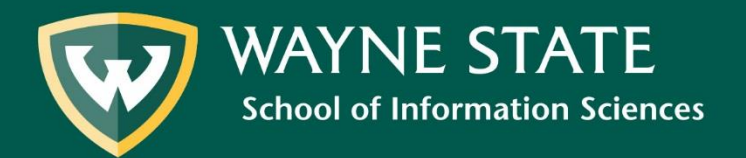

#### Click on the Fountain Pen icon.

| File Edit View Window | Help     |               |         |                                         |              |                   |               |            |          |        |   |   |                                           |
|-----------------------|----------|---------------|---------|-----------------------------------------|--------------|-------------------|---------------|------------|----------|--------|---|---|-------------------------------------------|
| Home Tools            | pow_mlis | _1.pdf ×      |         |                                         |              |                   |               |            | _        |        |   |   | 👎 ? 🌲 🧲                                   |
| 🖺 🕁 🖓 🖶               |          |               |         | 1                                       | ) _1 / 1     | ▶ ⊕ ⊖ ⊕           | 149% 🔻 🔛      | • •        |          | Trace, |   |   | 1 Share                                   |
|                       |          |               |         |                                         |              |                   |               |            |          |        |   | ^ | Search tools                              |
|                       |          |               |         |                                         | Plan d       | of Work *         |               |            |          |        |   |   | hore Tools                                |
|                       |          |               |         | 14                                      | ovno St      | ata Univer        | oitv          |            |          |        |   |   | Ũ                                         |
|                       |          |               |         | ~~~                                     | ayne Sta<br> |                   |               |            |          |        |   |   |                                           |
|                       |          |               | Mast    | er of L                                 | ibrary a     | nd Informa        | ation Sci     | ence       |          |        |   |   |                                           |
|                       |          |               | [THIS D | OCUMENT                                 | IS AN INTEGR | AL COMPONENT (    | OF YOUR CAR   | EER PLAN]  |          |        |   |   |                                           |
| Na                    | lame:    |               |         |                                         |              |                   | WSU ID:       |            |          |        |   |   |                                           |
|                       |          | Last          |         | First                                   | Maiden       | or Middle         | _             |            |          |        | - |   |                                           |
| He                    | lome Add | ress:         |         |                                         |              |                   | City:         |            |          |        |   |   |                                           |
| St                    | tate:    | Z             | Zip:    |                                         | Count        | ry (if not U.S.): |               |            |          |        |   |   |                                           |
| Te                    | elephone | :             |         |                                         | E-mail:      |                   |               |            |          |        |   |   |                                           |
| <sup>▶</sup> Te       | erm/Yea  | r of First LI | S class | taken:                                  |              |                   | f Orientatior | n Complete | d:       |        | _ | Þ |                                           |
| Co                    | oncentra | tion:         |         |                                         |              |                   |               |            |          |        |   |   |                                           |
|                       |          |               |         | COUR                                    | SES COMPL    | ETED AND PR       | OPOSED        |            |          |        |   |   |                                           |
|                       |          |               |         | Core Co                                 | ourses (18   | credit hours m    | ninimum)      |            |          |        |   |   |                                           |
| 5                     | School   | Term/Yr.      | Dept.   | Course                                  |              | Course T          | itle          |            | Credits  | Grade  | ] |   |                                           |
|                       | WSU      |               | INF     | 6010                                    | Introduction | n to Information  | Profession    |            | 3        |        | Ĭ |   |                                           |
|                       | WSU      |               | INF     | 6080                                    | Information  | <u>Technology</u> |               |            | 3        |        |   |   |                                           |
|                       | WSU      |               |         | 6210                                    | Access to In | normation         |               |            | <u>خ</u> |        | 4 |   |                                           |
|                       | WSU      |               |         | 7040                                    |              | n or Knowledge    | Managemer     | t          | 3        |        | 1 |   |                                           |
|                       | WSU      |               | INF     | 7996                                    | Research fo  | or the Informatic | n Profession  | n l        | 3        |        | 1 |   |                                           |
|                       |          |               | 2111    | , , , , , , , , , , , , , , , , , , , , | Research to  |                   | 11101035101   |            | 5        |        | J |   |                                           |
| _                     |          |               | E       | lectives/                               | Cognates (   | 18 credit hour    | s minimun     | ı)         |          |        | 3 |   | You have a free Document<br>Cloud account |
| 5                     | School   | Term/Yr.      | Dept.   | Course                                  |              | Course T          | itle          |            | Credits  | Grade  |   |   | Upgrade Now                               |

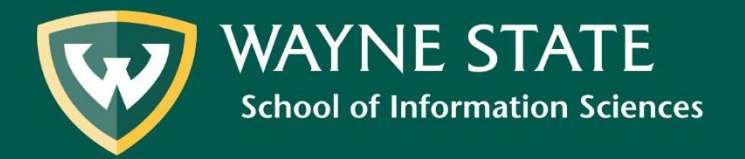

### Select Add Signature.

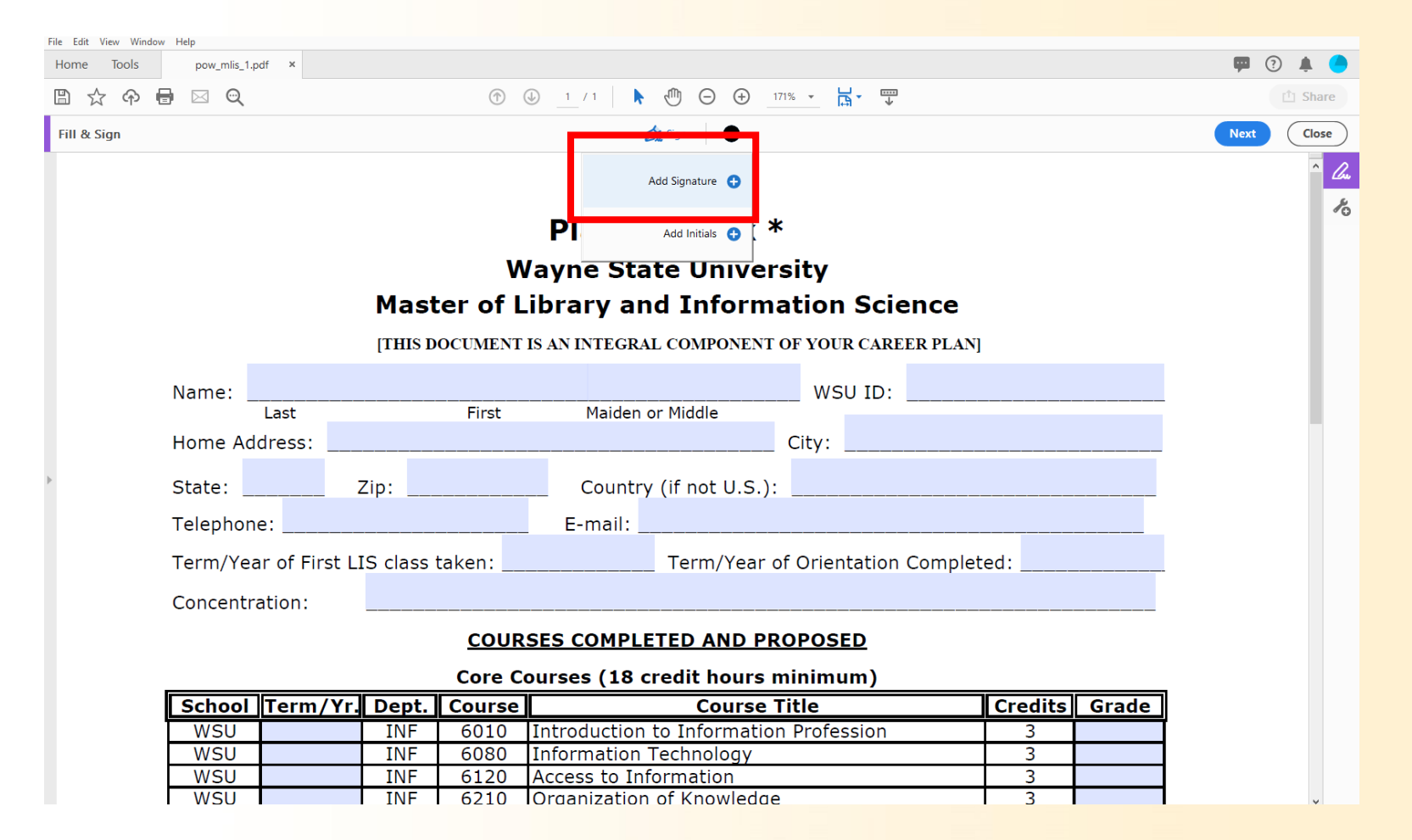

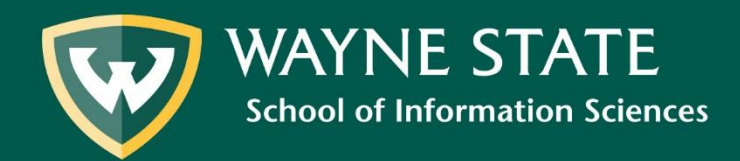

When prompted, select **type out your name**. Then, select **Apply**.

| File Edit View Window<br>Home Tools | Help<br>pow_mlis_1.p | df ×          |       |        | (i) 1 / 1 <b>▶ (<sup>0</sup>) ⊖ ⊕</b> 171% ▼ <b>⊨</b> <sup>1</sup> |     |            | 🗭 🕄 🌲 🔵    |
|-------------------------------------|----------------------|---------------|-------|--------|--------------------------------------------------------------------|-----|------------|------------|
| Fill & Sign                         |                      |               |       |        | ju Sign ●                                                          |     |            | Next Close |
|                                     |                      |               |       |        |                                                                    |     |            |            |
|                                     |                      |               |       | 14     | Plan of Work *                                                     |     |            | <i>R</i>   |
|                                     | Sgn                  | $\mathcal{Q}$ | US    | tin    | ne Cucchi                                                          |     |            |            |
|                                     |                      | 0             |       |        |                                                                    |     | Change sty | -          |
|                                     | Save si              | gnature       |       |        | Cancel                                                             |     |            |            |
|                                     | School               | Term/Yr.      | Dept. | Course | Course Title                                                       | Cre | dits Grade |            |
|                                     | WSU                  |               |       | 6010   | Introduction to Information Profession                             | 1 3 | 3          |            |
|                                     | WSU                  |               | INF   | 6120   | Access to Information                                              |     | 3          |            |
|                                     | WCL                  |               | TNE   | 6210   | Organization of Knowledge                                          |     | 3          |            |

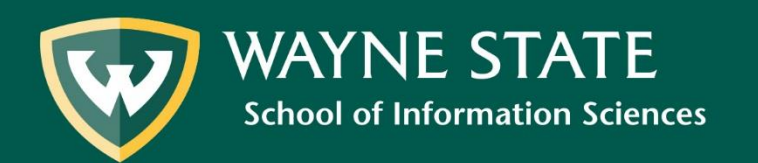

# After clicking Apply, drag your signature down to the space it needs to be inserted.

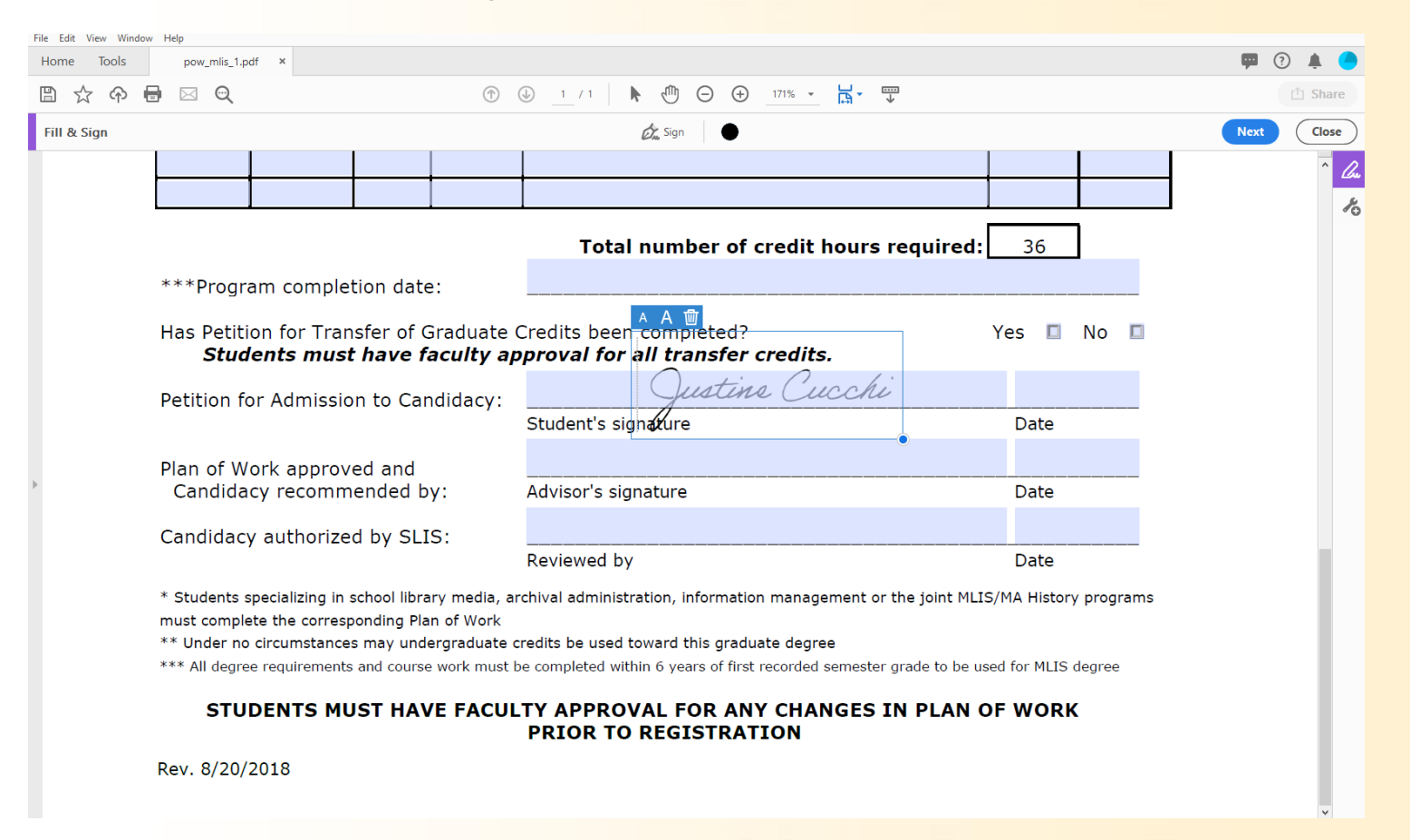

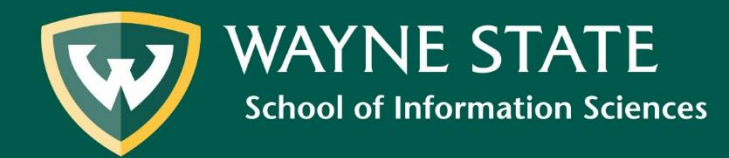

## Click **Next** to save the signature.

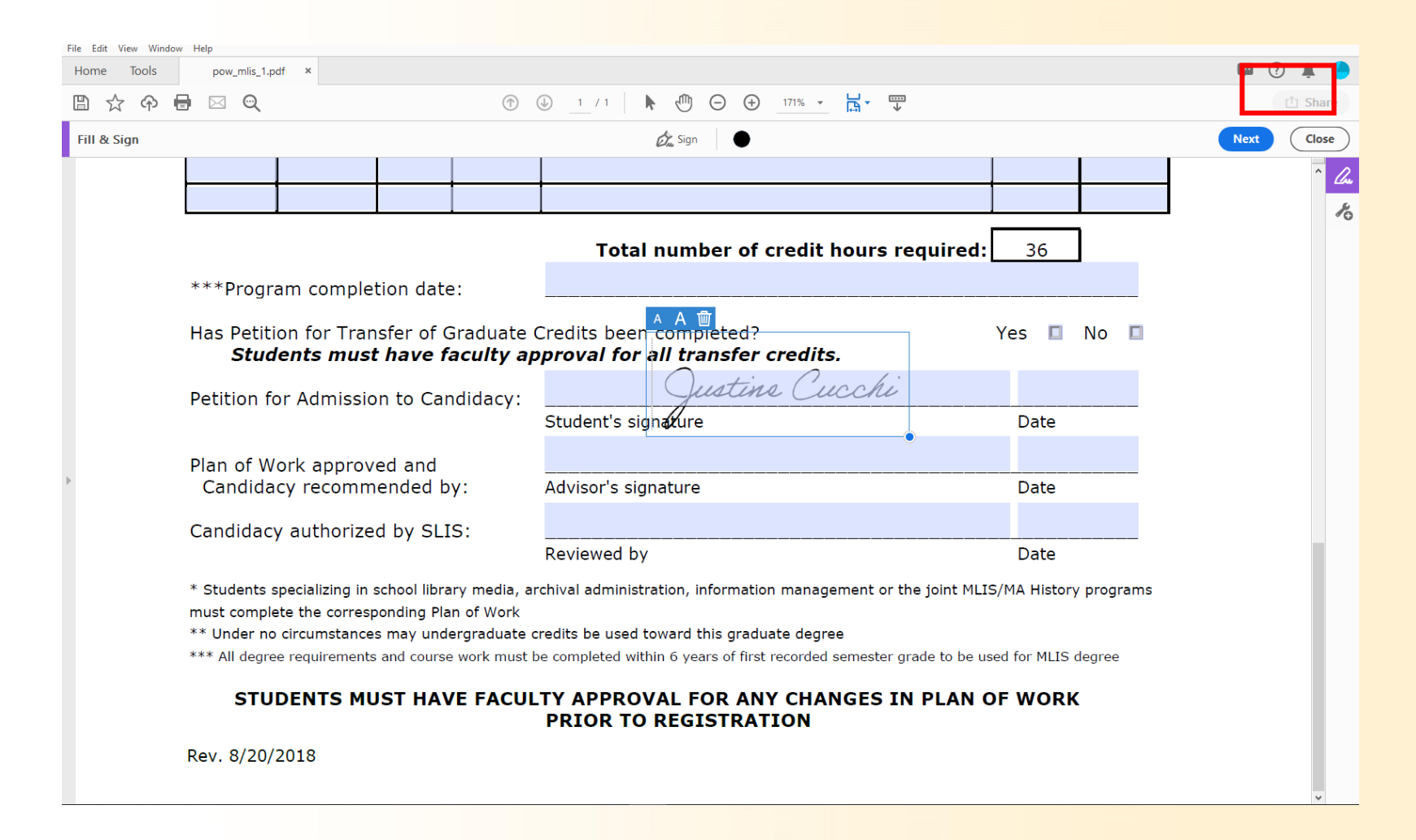

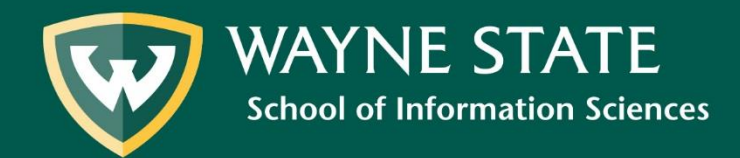

# When prompted, click Save.

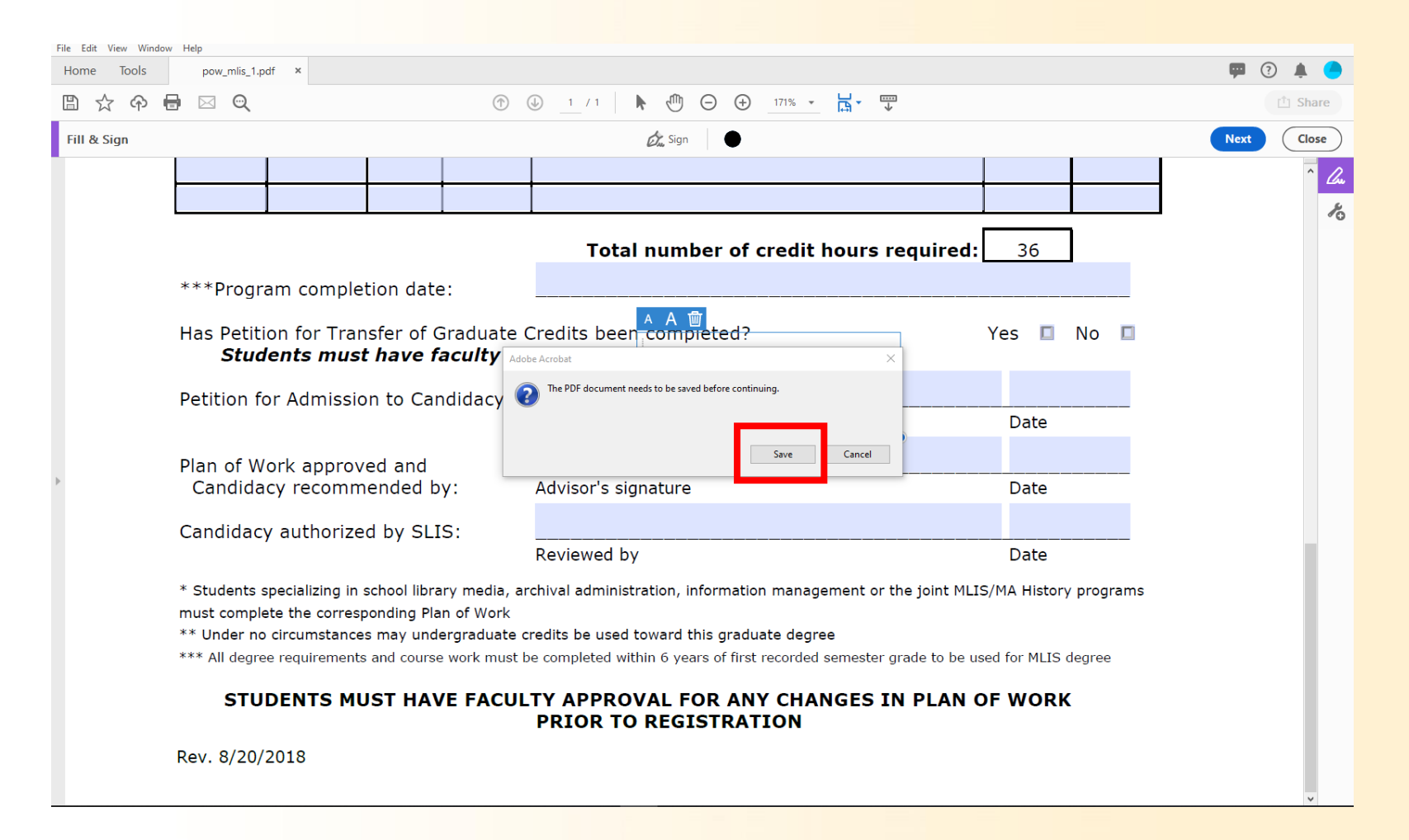

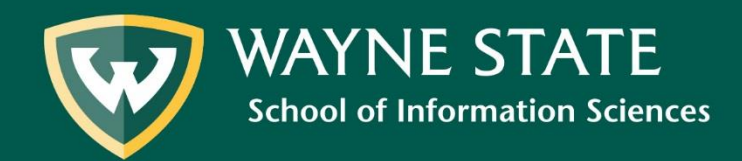

## Save the .pdf document to the desired folder.

| Save As PDF                   | ×                                                                                           | -                                                                                                    |
|-------------------------------|---------------------------------------------------------------------------------------------|----------------------------------------------------------------------------------------------------|
| Save As PDF                   |                                                                                             |                                                                                                    |
| FILES                         | File Options                                                                                |                                                                                                    |
| My Computer                   | Compress PDF Restrict Editing                                                               |                                                                                                    |
| Document Cloud<br>Add Account | Save in Recent Folder                                                                       |                                                                                                    |
| (                             | BitCurator<br>T:\Tutorials\BitCurator\                                                      |                                                                                                    |
| N T                           | Documents<br>C:\Users\fo0074\Documents\                                                     |                                                                                                    |
| Ę                             | Putty     T:\Tutorials\Putty\     FileZilla                                                 |                                                                                                    |
|                               | T:\Tutorials\FileZilla\ Choose a Different Folder Cancel                                    |                                                                                                    |
| ts and course work m          | ust be completed within 6 years of first recorded semester grade to be used for MLIS degree |                                                                                                    |
| UST HAVE FAC                  | CULTY APPROVAL FOR ANY CHANGES IN PLAN OF WORK                                              |                                                                                                    |
|                               | Save As PDF Save As PDF FILES My Computer Document Cloud Add Account ts and course work m   | Save As PDF  FILES File Options My Computer Compress PDF Compress PDF BitCurator Ti\Tutorials\BitCurator\ BitCurator Ti\Tutorials\BitCurator\ Documents Ci\Users\too074,Documents\ Putty FileZilla Ti\Tutorials\FileZilla Chrocse a Different Folder Cancel Cancel |

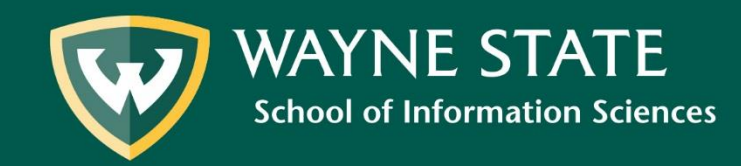

After saving, you are finished and may exit the program.

Adobe Acrobat will also give you the option to either send the document to others to sign or send a read-only link to others. Follow the discretion of your advisors for next steps.

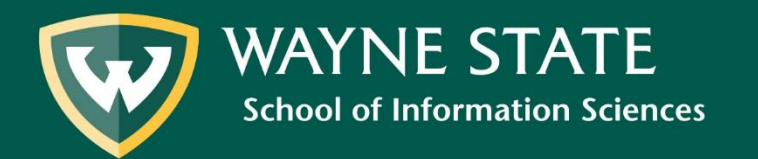